# **Eda** Evidence obchodních aktivit

# Proces prodejních případů

Tento dokument obsahuje popis procesu prodejních případů, nabídek a zápůjček.

#### Obsah:

| Struktura dat             | 2 |
|---------------------------|---|
| Založení případu          | 3 |
| Základní údaje            | 3 |
| Aktivity k případu        | 3 |
| Požadavky na demo         | 3 |
| Založení nabídky          | 4 |
| Základní údaje            | 4 |
| Text nabídky              | 4 |
| Položky nabídky           | 5 |
| Úprava položek            | 6 |
| Založení zápůjčky         | 7 |
| Základní údaje            | 7 |
| Text zápůjčky             | 7 |
| Položky zápůjčky          | 7 |
| Úprava položek.           | 8 |
| Odpis položek za zápůjčky | 8 |

#### Autor a kontaktní osoba:

Tomáš Rosinský

Pohankova 15, Brno Tel: 606 746 325 email: <u>software@rosinsky.cz</u> www: <u>www.rosinsky.cz</u>

# Struktura dat

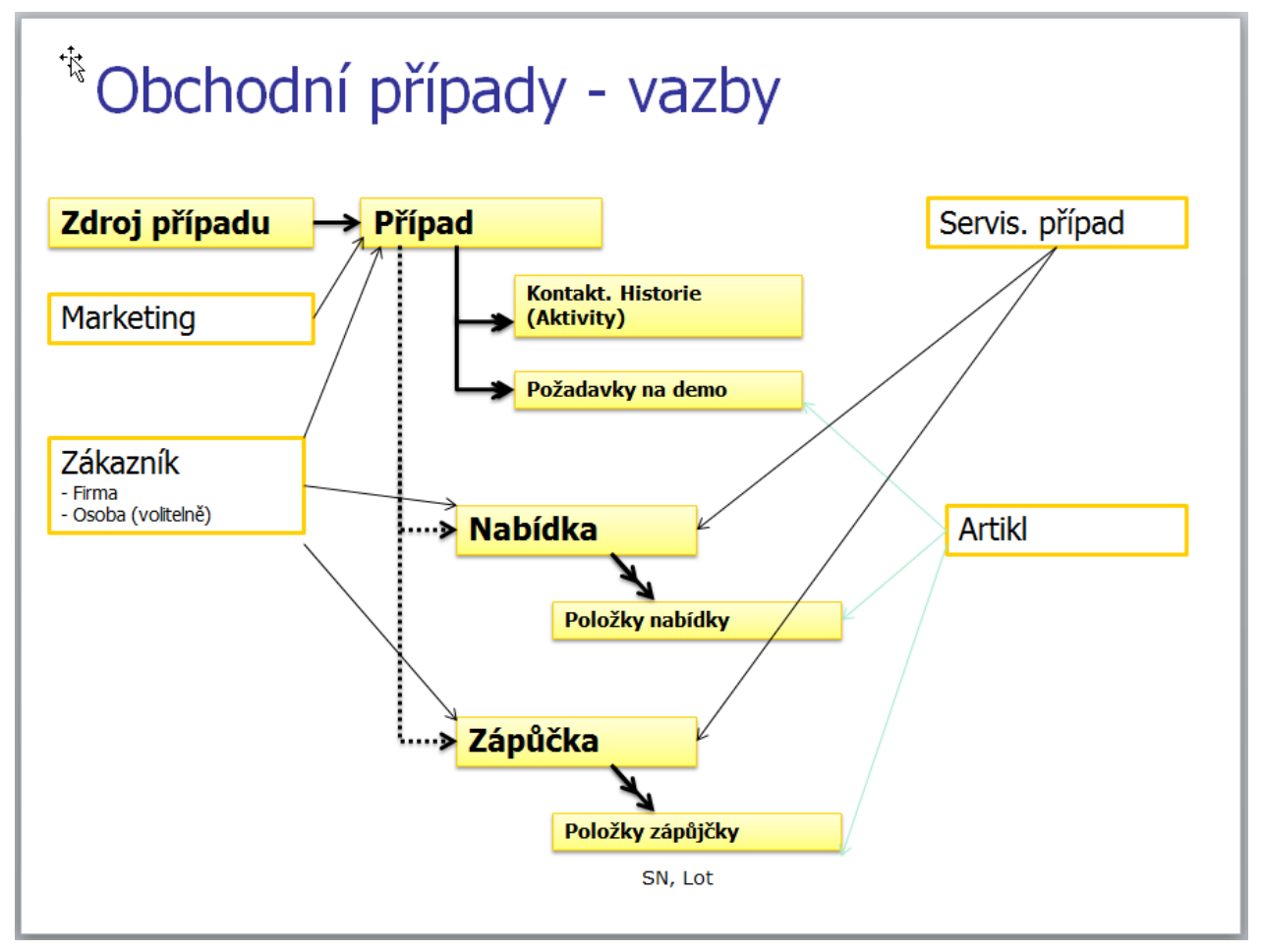

# Založení případu

Obchodní případ lze založit následujícími způsoby:

- jako prázdný přímo z pohledu případy
- jako duplikát již existujícího případu z pohledu případy
- s předvyplněným zákazníkem z pohledu Firma, Osoby nebo Aktivity
- z marketingu ze záložky Kontakty

#### Základní údaje

- zadejte identifikaci případu, zákazníka, detaily a zdroj případu
- případ uložte

#### Požadavky na demo

 v záložce Požadavky na demo můžete zadat plánované demonstrace, tyto lze hromadně vypsat z pohledu Případy volbou <u>Požadované dema</u>

#### Aktivity, Nabídky, Zápůjčky a Kontrakty k případu

• v záložce můžete zobrazit nebo založit daný záznam spojený s případem

| Zákładní údaje Historie a poznámky Pořadavky na demo Aktivity Nabídky Zápůjčy Kontrakty I   Počáteční datum:   Počáteční datum: Pořadavky na demo Aktivity Nabídky Zápůjčy Kontrakty I   Počáteční datum:   Počáteční datum: Pořadavky na demo Aktivity Nabídky Požadovaná záruka:   Počáteční datum:   Počáteční datum: Pořadavky na demo Kč Pitve Prožadovaná záruka:   Sektor:   Řada artiklu: Identifikace případu   Ultrazvuky Image: servis 2 Image: servis 2   Zákaznik Historie   Firma, IČO, adresa (Josoba) Image: servis 2   Ing. Tomáš Rosinský, IČO:72448482, Pohankov Image: servis 2   PožORI K firmě jsou zadány speciální podmínky.   Konkurence 1:   Konkurence 2: Konkurence 3:   Výběrové řízení Image: servis 2   Prodejce a Referent Prodejce a Referent Prodejce a Referent Prodejce a Referent Rosinský Izahrnout do Report výrobce    Zákoznik Zákoznik virobece                                                                                                    | M Prodej - Obcho                                                 | dní případy - úprava z<br>2014 - Ing. Tomáš                                                                                                    | táznamu<br>Rosinský, IČO:72                                                                                                    | 448482, Pohank                                                                 | ova 40/15, Brn         | io, (Servis) | Import dat in                                                   |                        | ×<br>záznam |
|----------------------------------------------------------------------------------------------------|------------------------------------------------------------------|----------------------------------------------------------------------------------------------------|----------------------------------------------------------------------------------------------------|--------------------------------------------------------------------------------|------------------------|--------------|-----------------------------------------------------------------|------------------------|-------------|
| Vstupní informace         Počáteční datum:       Popis případu:         Ilazová       Rozpočet zákazník avč. DPH %:       Požadovaná záruka:         Kč       Kč         Kč       Kč         Kada artiku:       Kč         Ultrazvuky       Referent         Rosinský       Případný zájem:         Případný zájem:       Případný zájem:         Výběrové řízení       Konkurence 1:         Konkurence 2:       Konkurence 3:         Výběrové řízení       Vélečové řízení         Rosinský Tomáš       Referent         Rosinský       Referent         Rosinský       Referent         Rosinský       Referent:         Rosinský       Referent:         Rosinský       Referent:         Rosinský       Referent:         Zdroj obchpřípadu:       Priorita:         Prodejce:       Zdroj obchpřípadu:         Zahrnout do Report výrobce       Vybrat                                                                                                    | Základní údaje                                                   | Historie a poznámky                                                                                                    | Pořadavky na demo                                                                                                    | Aktivity                                                                       | Nabídky                | Zápůjčky     | Kont                                                            | rakty                  | •           |
| Zdroj případu       Aktuální stav         Prodejce a Referent       Zdroj obch.případu:       Priorita:       Prevděpod. úspěch         Referent:       Image: Stav případu:       Image: Stav případu:       Image: Stav případu:       Image: Stav případu:         Zabrnout do Report výrobce       Image: Stav případu:       Image: Stav případu:       Image: Stav případu:       Image: Stav případu:                                                                                                    | Počáteční datum: * 21. 10.2014                                   | Identifikace případu<br>Popis případu:<br>128W<br>Řada artiklu<br>v = servis 2<br>Zákazník<br>a (/osoba)<br>ký, IČO:72448482, Pol<br>v zadány <u>speciální podr</u><br>Výběrové řízení<br>dLineDate: DeadLir | I: I: | Rozpočet zákaznika v<br>Současné zařízení:<br>Případný zájem:<br>Konkurence 1: | Kč DPH: DPH 9<br>Kč Kč | nce 2:       | aná záruka:<br>Konkurence 3:                                    | Iodel:                 |             |
| Domán Service La Constantion Constantion Const | Prodejce:<br>Rosinský<br>Referent:<br>Rosinský<br>Zahrnout do Re | Prodejce a Referent<br>port výrobce                                                                                                    | > 2                                                                                                    | Zdroj obch.případu:<br>Zdroj obch.případu:<br>Zobrazit<br>Doznámku             | případu<br>V           | Priorita:    | Aktuální stav<br>Pr<br>Le Le Le Le Le Le Le Le Le Le Le Le Le L | evděpod.<br>v<br>Skrýt | úspěd       |

# Založení nabídky

Nabídku lze založit následujícími způsoby:

- jako prázdnou přímo z pohledu nabídky
- jako duplikát již existující nabídky z pohledu nabídky
- s předvyplněným zákazníkem z pohledu Firmy, Osoby
- s předvyplněnými údaji (zákazník, typ, vazby) z pohledu Případ
- s předvyplněnými údaji (zákazník, typ, vazby) ze Servisu

#### Základní údaje

- zadejte identifikaci nabídky, číslo nabídky lze vygenerovat pomocí tlačítka Nový nebo bude vygenerováno automaticky při uložení.
- vyhledejte a vyberte zákazníka, po výběru zákazníka je načtena jazyková varianta a měna z nastavení firmy, jinak je nutné toto zadat ručně
- objednávku uložte

#### Text nabídky

- v záložce Texty můžete zadat záhlaví a zápatí nabídky (např. podpis, podmínky apod.)
- záhlaví a zápatí lze načíst z předdefinovaných textů
- právě zadaný text záhlaví a zápatí lze uložit jako výchozí text pro nové záznamy (platí pro daného uživatele)
- svislá čára označuje místo zalomení textu v tištěném reportu
- dlouhé texty lze otevřít v extra okně přes celou obrazovku, popř. lze vložit formátovací znaky, vše pomocí tlačítek v pravém horním rohu položky

Načíst, přidat text, Použít pro nové záznany 🖪 🖬

### Položky nabídky

v záložce položky nabídky vyberte a zadejte seznam položek

#### položka z katalogu artiklů

tlačítkem <u>+ Artikl</u> přidejte položku z katalogu artiklů

#### nebo použijte rychlé vložení artiklu podle kódu

- vložte novou položku tlačítkem <u>Nový</u> nebo přechodem na nový řádek položek šipkou dolů
- do sloupce Kód položky zadejte hledaný kód
- klikněte na tlačítko … v buňce nebo zmáčkněte <u>Ctrl+Enter</u>

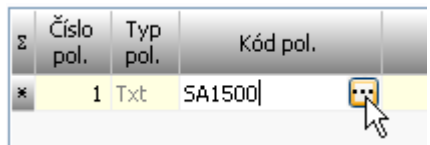

- pokud je daný kód nalezen, je automaticky vložena položka artiklu, pokud je nalezeno více položek, je zobrazen seznam s možností výběru
- po přidání bude automaticky načten lokalizovaný popis artiklu dle zvolené jazykové varianty nabídky (pokud není v katalogu zadáno, použije se výchozí popis)
- dále je načtena jednotková cena položky
- počet kusů je přednastaven na prodejní množství
- DPH je nastaveno dle skupiny DPH u artiklu a aktuální sazby k datu nabídky v definici DPH
- pokud v ceníku artiklu není zadána prodejní cena, je nutné ji zadat ručně přímo v nabídce, pokud je více prodejích cen, je možné ručně vybrat aktuální, v případě ceny v jiné měně je tato automaticky přepočtena podle zadaného kurzu v definici měn
- následně je možné upravit počet kusů a cenu za MJ
- ke každé položce je také možné zadat slevu v %

#### textová položka

- tlačítkem <u>+ Text</u> lze načíst z definice předpřipravených textů požadovaný text
- tlačítkem Nový lze zadat nový prázdný záznam a zadat text ručně

#### průběžná suma bloku položek

- tlačítkem <u>+ Průběž.Suma</u> zadejte průběžnou sumární položku
- tato položka neobsahuje slevu a také nemá vliv na následnou skupinovou slevu, lze tedy použít na logické dělení nabídky do bloků s možností zadat skupinovou slevu až na konci nabídky

#### suma bloku položek s možností doplňkové slevy

- tlačítkem + Suma zadejte sumární položku
- ručně lze upravit předvyplněný text sumy (nebo lze v globální konfiguraci přímo nastavit jiný požadovaný)
- ručně lze zadat % slevu za daný blok, popř. lze zadat přímo absolutní slevu do sloupce cena (nutno zadat zápornou hodnotu)
- po zadání slevy je v poli cena za MJ suma celého bloku, v poli cena vypočtená či zadaná sleva (v tištěném reportu je to zobrazeno pod sebou)

 z hlediska výpočtu DPH je nutné v rámci jednou slevového bloku využívat jen jednu sazbu DPH (jinak program vypíše upozornění)

#### zalomení stránky

Eda

• tlačítkem <u>+ Zalomení</u> zadejte nucené zalomení stránky

### Úprava položek

pod seznamem položek jsou panely umožňující:

- editaci popisu položky včetně možnosti zobrazení v nezávislém okně
- nastavení formátu položky
- změna pořadí položek, přečíslování položek (nastaví se pouze u položek, které již mají vyplněné číslo), hromadné změny položek (nastavení slevy, DPH, odstranění)
- aktualizace ceny položek dle aktuálního ceníku (např. po duplikaci objednávky)

| £3                                                                         | Prode                                                                | ej - Nab    | ídky - prohlížení zázna     | mu                     |        |            |               |             |                         |                                       |         |                     |        |            |                    | C   | ) X       |
|----------------------------------------------------------------------------|----------------------------------------------------------------------|-------------|-----------------------------|------------------------|--------|------------|---------------|-------------|-------------------------|---------------------------------------|---------|---------------------|--------|------------|--------------------|-----|-----------|
|                                                                            | 🖬 03.01.2014 - 20140001 / Kłouzek a syn2, (Ultrazvuky) informace o z |             |                             |                        |        |            |               |             |                         |                                       |         | <u>ce</u> o záznamu |        |            |                    |     |           |
| Základní údaje Texty, poznámky Položky nabídky Zůstatky a zisk Schvalování |                                                                      |             |                             |                        |        |            | Soub          | ory         |                         |                                       |         |                     |        |            |                    |     |           |
| Σ                                                                          | Číslo<br>pol.                                                        | Typ<br>pol. | Kód pol.                    | Název pol.             |        | Popis pol. | Artikl        | Počet<br>MJ | ĽΜ                      | Cena za MJ                            | Sleva % | Cena                | DPH %  | Cena s DPH | Pozn. k<br>artiklu | ¢^  | Upravit   |
| Þ                                                                          | 1                                                                    | Art         | Test 123                    | Testovací artikl 123   |        |            | <u>Artikl</u> | 3,0         | ks                      | 900,00                                | )[      | 2 700,00            | 21,0   | 3 267,0    | 0 0                |     |           |
|                                                                            | 2                                                                    | Art         | Test 999                    | Testovací artikl 999   |        |            | <u>Artikl</u> | 10,0        | ks                      | 1 900,00                              |         | 19 000,00           | 21,0   | 22 990,0   | 0 🗆                |     | Lõ        |
|                                                                            |                                                                      | Sum         |                             | Doplňková sleva        |        |            |               |             |                         | 21 700,00                             | 10,0    | - 2 170,00          | 21,0   | - 2 625,7  | 70 🗆               |     | Nový      |
|                                                                            |                                                                      |             |                             |                        |        |            |               |             |                         |                                       |         |                     |        |            |                    |     | lio lion  |
|                                                                            |                                                                      |             |                             |                        |        |            |               |             |                         |                                       |         |                     |        |            |                    |     | Dupikovat |
|                                                                            |                                                                      |             |                             |                        |        |            |               |             |                         |                                       |         |                     |        |            |                    |     |           |
|                                                                            |                                                                      |             |                             |                        |        |            |               |             |                         |                                       |         |                     |        |            |                    |     | Odstranit |
|                                                                            |                                                                      |             |                             |                        |        |            |               |             |                         |                                       |         |                     |        |            |                    |     |           |
|                                                                            |                                                                      |             |                             |                        |        |            |               |             |                         |                                       |         |                     |        |            |                    | ~   | Uložit    |
| <                                                                          |                                                                      |             |                             |                        |        |            |               |             |                         |                                       |         |                     |        |            |                    | >   | ×         |
| St                                                                         | av vybra                                                             | aného a     | rtiklu: 2 na skladě / 2 nak | oupeno a nedodáno / 12 | 2 proc | láno a ned | odáno         |             |                         |                                       |         |                     |        |            |                    |     | Storno    |
|                                                                            |                                                                      |             | Popis vybrané pol           | ožky                   |        | Formát p   | oložky        |             | Úp                      | ravy položek                          |         |                     | Su     | ma položek | EUF                | ٤ 🗆 | +         |
|                                                                            | 'opis pol                                                            | .:          |                             | 2                      |        | 🗌 Tučni    | ě             | Posu        | nout <u>nak</u>         | <u>noru, dolů, přečís</u>             | lovat   | 2 DPH Cell          | kem    | Suma DPH C | Celkem s DPH       | ^   | Artikl    |
|                                                                            | 1                                                                    |             |                             |                        | ^      | Podtr      | ženě          | Nast        | avit hron               | madně: <u>Slevu</u> , <u>DP</u>       | н       | 21% 19              | 530,00 | 4 101,30   | 23 631,30          | J   | +         |
|                                                                            |                                                                      |             |                             |                        |        | Vleva      |               | Odmi        | thout: C                | listeni, <u>Vybrane</u>               |         | Celkem 19           | 530,00 | 4 101,30   | 23 631,30          | 1   | Text      |
|                                                                            |                                                                      |             |                             |                        |        |            | střed         | AKtua       | alizovat j<br>t položki | polozky (popis,ce<br>v z jiná pabídky | ina)    |                     |        |            |                    |     | +         |
|                                                                            |                                                                      |             |                             |                        | $\sim$ |            | /0            | Odet        | ranit w                 | y z jine nabiuky                      |         |                     |        |            |                    |     | Suma      |
|                                                                            |                                                                      |             |                             |                        |        |            |               | Just        | white ye                | vacuity                               |         |                     |        |            |                    | ~   | <b></b>   |
| Př                                                                         | €     ∋       Předchozí Následující     Tisk. sestavy                |             |                             |                        |        |            |               |             |                         |                                       |         |                     | Zavřít |            |                    |     |           |

Následuje schvalování a tisk nabídky.

# Založení zápůjčky

Zápůjčku lze založit následujícími způsoby:

- jako prázdnou přímo z pohledu zápůjčky
- jako duplikát již existující zápůjčky z pohledu zápůjčky
- s předvyplněným zákazníkem z pohledu Firmy, Osoby
- s předvyplněnými údaji (zákazník, typ, vazby) z pohledu Případ a Nabídka
- s předvyplněnými údaji (zákazník, typ, vazby) ze Servisu

### Základní údaje

- zadejte identifikaci a datum zápůjčky, číslo zápůjčky lze vygenerovat pomocí tlačítka Nový nebo bude vygenerováno automaticky při uložení.
- vyhledejte a vyberte zákazníka, po výběru zákazníka je načtena jazyková varianta z nastavení firmy, jinak je nutné toto zadat ručně
- zápůjčku uložte

## Text zápůjčky

- v záložce Texty můžete zadat záhlaví a zápatí zápůjčky (např. podpis, podmínky apod.)
- záhlaví a zápatí lze načíst z předdefinovaných textů
- právě zadaný text záhlaví a zápatí lze uložit jako výchozí text pro nové záznamy (platí pro daného uživatele)
- svislá čára označuje místo zalomení textu v tištěném reportu
- dlouhé texty lze otevřít v extra okně přes celou obrazovku, popř. lze vložit formátovací znaky, vše pomocí tlačítek v pravém horním okně

Načíst, přidat text, Použít pro nové záznarhy 🖪 🗊

## Položky zápůjčky

v záložce položky nabídky vyberte a zadejte seznam položek

#### položka z katalogu artiklů

 tlačítkem <u>+ Artikl</u> přidejte položku ze sladu artiklů (do zápůjčky se zadává vždy konkrétní kus včetně SN a Lot, musí tedy být na skladě)

#### nebo použijte rychlé vložení artiklu podle kódu

- vložte novou položku tlačítkem <u>Nový</u> nebo přechodem na nový řádek položek šipkou dolů
- do sloupce Kód položky zadejte hledaný kód
- klikněte na tlačítko … v buňce nebo zmáčkněte <u>Ctrl+Enter</u>

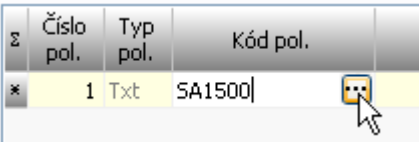

- $\circ~$  pokud je daný kód ve skladech nalezen, je automaticky vložena položka artiklu, pokud je nalezeno více kusů, je zobrazen seznam s možností výběru
- po přidání bude automaticky načten lokalizovaný popis artiklu dle zvolené jazykové varianty zápůjčky (pokud není v katalogu zadáno, použije se výchozí popis)

• počet zapůjčených kusů je přednastaven na 1, u materiálu lze ručně upravit

#### textová položka

- tlačítkem <u>+ Text</u> lze načíst z definice předpřipravených textů požadovaný text
- tlačítkem Nový lze zadat nový prázdný záznam a zadat text ručně

# Úprava položek

pod seznamem položek jsou panely umožňující:

- editaci popisu položky včetně možnosti zobrazení v nezávislém okně
- nastavení formátu položky
- změna pořadí položek, přečíslování položek (nastaví se pouze u položek, které již mají vyplněné číslo), hromadné změny položek (odstranění) a zobrazení historie vybraného kusu

# Odpis položek za zápůjčky

Pokud bude u zápůjčky zadáno v položce <u>Vráceno ks</u> menší počet kusů, než bylo zapůjčeno, jsou tyto kusy označeny jako vyřazené z důvodu zápůjčky (v historii artiklu je toto označeno zvlášť).

Ukončení zápůjčky a vrácení položek na sklad se děje zadáním položky "Datum vrácení". Před zadáním tohoto data nelze zápůjčku ukončit.

| 2m Prode    | - Zapůjč   | ky - prohlížení zázn | amu                        |                  |            |        |               |          |          |                   |               |                    | C   | ) X         |
|-------------|------------|----------------------|----------------------------|------------------|------------|--------|---------------|----------|----------|-------------------|---------------|--------------------|-----|-------------|
|             |            | 02.02.2013           | - / 20130003 / Ing         | . Tomáš Rosi     | inský, I   | Č0:724 | 48482, Pohani | kova 40, | /15, Brn | io, <b>(S</b> erv | is)           | ioi                | zma | e o záznamu |
| Základn     | í údaje    | Texty, poznámky      | Položky zápůjčky           | Expedice         |            | Soubo  | огу           |          |          |                   |               |                    |     |             |
| Σ Číslo pol | . Typ pol. | Kód pol.             | Název pol                  |                  | Popis pol. | Artikl | Sériové číslo | L        | Lot      | Zapůjčeno<br>ks   | Vráceno ks    | Spotřebováno<br>ks | ^   |             |
| Þ           | 1 Art      | 1249777              | adaptér s eurolištami k ud | hycení příslušen |            | Artikl | 11111         |          | ĭ        | 1                 | 1             | 0                  | ľ   |             |
|             | 2 Art      | IP4850               | CANON PIXMA 4850 - ink     | oustová fototisk |            | Artikl | ABVs53330     |          |          | 1                 | 1             | 0                  |     | Ō           |
| -           | 3 Art      | 0016                 | E-Z CLEAN 6" jehlová ele   | ktroda           |            | Artikl |               | 90516    |          | 1                 | 1             | 0                  |     | NOVY        |
|             |            |                      |                            |                  |            |        |               |          |          |                   |               |                    |     | Duplikovat  |
|             |            |                      |                            |                  |            |        |               |          |          |                   |               |                    |     | 8           |
|             |            |                      |                            |                  |            |        |               |          |          |                   |               |                    |     | Odstranit   |
|             |            |                      |                            |                  |            |        |               |          |          |                   |               |                    |     |             |
|             |            |                      |                            |                  |            |        |               |          |          |                   |               |                    |     | Uložit      |
|             |            |                      |                            |                  |            |        |               |          |          |                   |               |                    | ~   | Storpo      |
| <           |            |                      |                            |                  |            |        |               |          |          |                   |               | >                  |     |             |
|             |            |                      | Popis vybrane              | i položky        |            |        |               |          | Formát p | oložky 🕳          | Úpra          | avy položek        | 8   | +<br>Autil  |
| Popis pol.  | :          |                      |                            |                  |            |        |               | 40       | Tučně    | 6                 | Posunout na   | horu, dolů         |     | Artiki      |
|             |            |                      |                            |                  |            |        |               | ~        | Podtr    | ženě              | Přečíslovat p | oložky             |     | Text        |
|             |            |                      |                            |                  |            |        |               |          | Vlevo    |                   | Odstranit vy  | brané, všechny     |     | +           |
|             |            |                      |                            |                  |            |        |               |          | OUpros   | střed             |               | 1                  |     | Pož. dema   |
|             |            |                      |                            |                  |            |        |               | ~        | Ovprav   | 10                | Historie vybi | aneho artiklu      |     |             |
| E           | Ð          |                      |                            |                  |            |        |               |          |          |                   |               | 53.                |     | <u>_</u>    |
| Předchozí   | Následujíc | í                    |                            |                  |            |        |               |          |          |                   |               | Tisk, sestar       | /y  | Zavřít      |